## PANDUAN TEKNIS BAGI PEMAKALAH & PESERTA IRWNS 2020

### A. PANDUAN BAGI PEMAKALAH

1) Masuk ke website IRWNS 2020 : **irwns.polban.ac.id**, hasilnya ditampilkan pada Gambar 1.

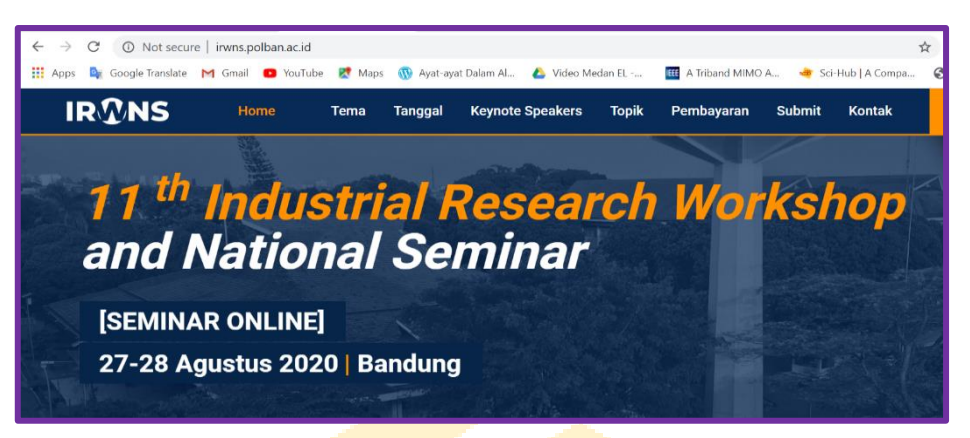

Gambar 1. Tampilan web IRWNS 2020

2) Cari menu Submit, kemudian "klik" menu Submit seperti ditunjukan pada Gambar 2.

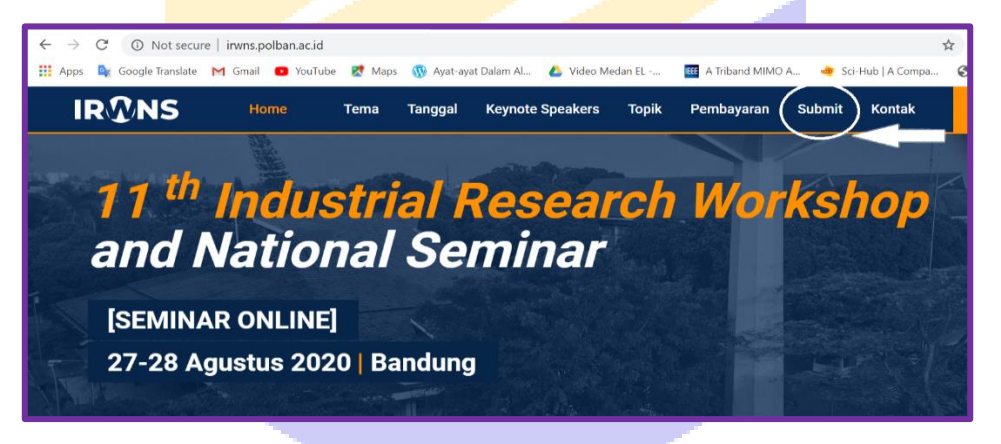

Gambar 2 . Klik menu "Submit" pada web IRWNS 2020

Dan hasilnya ditampilkan seperti pada Gambar 3, kemudian unduh Template

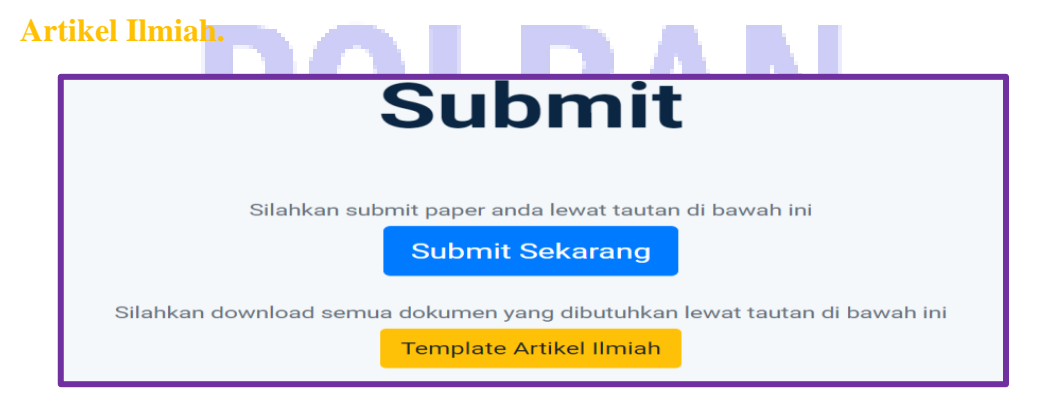

Gambar 3. Sub menu pada menu "Submit"

Pastikan artikel anda sesuai template untuk menghindari "reject" oleh reviewer.

 Setelah anda menuliskan artikel anda mengikuti template artikel ilmiah IRWNS 2020, selanjutnya klik sub menu Submit sekarang. Hasilnya akan diperlihatkan seperti pada Gambar 4.

|                        | ans                  |  |
|------------------------|----------------------|--|
| Username               | ۵                    |  |
| Password               |                      |  |
| Remember Me            | Login                |  |
| ← I forgot my password | l want to register 🔶 |  |
|                        |                      |  |

Gambar 4. Tampilan pada menu Submit Sekarang

- 4) Jika anda pemakalah lama, maka langsung mengisi username dan password, namun jika anda lupa password anda, maka klik "I forgot my password", password baru akan bisa anda buat kembali setelah anda menerima email dan link yang harus digunakan untuk membuat password baru. Selanjutnya isi username dan password, lalu klik "login".
- 5) Jika anda pemakalah baru, maka klik "I want to register", tampilan pada layar akan seperti diperlihatkan pada Gambar 5. Isi semua data yang diminta, khusus untuk email diutamakan menggunakan email institusi anda, sebagai contoh <u>dania@unpad.ac.id</u>. Untuk tipe *user*, pilih Pemakalah. Terakhir, ketik Captcha image yang diberikan oleh sistem kemudian klik "Create User".

| nter your details to begi | n:         |                     |               |           |                  |
|---------------------------|------------|---------------------|---------------|-----------|------------------|
| Gelar Depan 🛛 🛔           | Nama Depan | ۵                   | Nama Belakang | <u> </u>  | Gelar Belakang 🛔 |
| Pilih Gender 🗸            | Institusi  |                     |               |           |                  |
| Alamat Rumah              |            |                     |               | Telepho   | ne/HP 📞          |
|                           |            |                     |               | Pemaka    | ilah 🗸           |
| Email                     |            | Enter Your Password | 0             | Pilih Tip | e user           |

Gambar 5. Form isian bagi pemakalah baru

6) Selanjutnya login menggunakan *username* dan *password* yang telah dibuat. Tampilan pada web akan diperlihatkan seperti pada Gambar 6. Pada Gambar 6 terlihat 2 (dua) menu, yaitu **Profile** dan **Paper.** Anda dapat meng-*upload* photo *profile* anda dari PC atau *handphone* anda pada sub menu **Profile** yang disediakan.

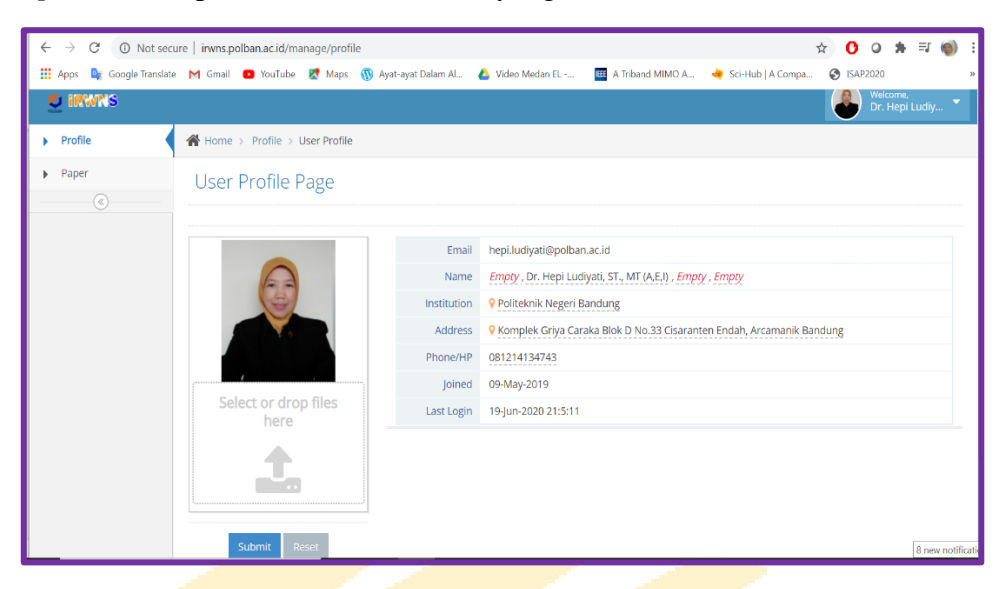

Gambar 6. Tampilan pada sub menu profile

7) Jika anda klik Paper, maka tampilan akan seperti yang diperlihatkan pada Gambar 7.

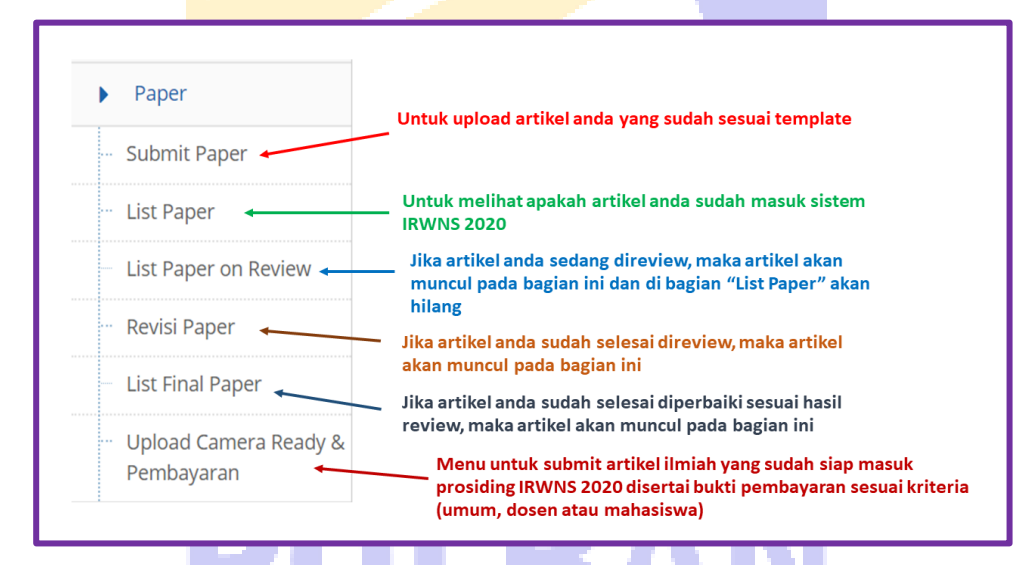

Gambar 7. Tampilan sub-sub menu pada menu Paper yang telah dilengkapi keterangan subsub menu

8) Untuk submit artikel, klik "Submit Paper", maka tampilan pada web, dan tampilan akan menjadi seperti pada Gambar 8 . Anda akan diingatkan oleh administrator untuk menggunakan template artikel IRWNS 2020 yang telah disediakan oleh sistem, dengan dimunculkan kalimat peringatan seperti pada Gambar 9. Jika sudah sesuai template, maka masuk ke sistem submit dengan klik "OK".

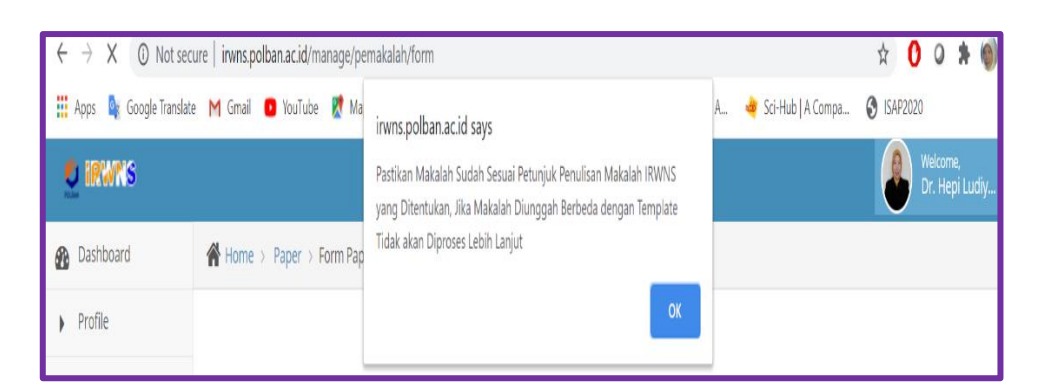

Gambar 8. Peringatan menggunakan template artikel IRWNS 2020 bagi pemakalah

| irwns.polban.ac.id says                                                                                                    |
|----------------------------------------------------------------------------------------------------|
| Pastikan Makalah Sudah Sesuai Petunjuk Penulisan Makalah IRWNS<br>yang Ditentukan, Jika Makalah Diunggah Berbeda dengan Template<br>Tidak akan Diproses Lebih Lanjut |
| ок                                                                                                    |

Gambar 9. Tampilan isi peringatan agar pemakalah menggunakan template artikel

### IRWNS 2020

9) Dengan klik "OK", maka tampilan web akan memperlihatkan seperti pada Gambar 10. Gambar 10 – 11 merupakan *form paper wizard*. Untuk mengisi semua yang diminta pada form ini, silahkan *copy* dan *paste* dari artikel yang telah anda buat dengan memperhatikan persyaratan pada form. Pada sub menu Kategori, terdapat pilihan Bidang teknik & MIPA dan Bidang social & Humaniora. Silahkan klik pada yang bersesuaian dengan bidang makalah anda. Adapun daftar bidang cakupan artikel diberikan pada Tabel 1. Langkah terakhir pada menu ini adalah upload artikel ilmiah anda, mohon diperhatikan bahwa artikel yang di-upload adalah dalam format WORD. Setelah itu, klik "Next".

| Form Wizard                |                                            |  |
|----------------------------|--------------------------------------------|--|
| New Submit Paper W         | izard                                      |  |
| Unduh Petunjuk Penulisan N | Formulir<br>Konfirmasi                     |  |
| Judul*:                    |                                            |  |
| Kategori*:                 | Pilih Salah Satu 💌                         |  |
| Topik*:                    | Pilih Salah Satu 🔻                         |  |
| Abstrak*:                  | B <i>I</i>   ≔ ≔   ⊕ ⊕   ⊕ ∞ ∞   ?         |  |
|                            | · · · · · · · · · · · · · · · · · · ·      |  |
|                            | Paragraphs: 0, Words: 0/200, Characters: 0 |  |

Gambar 10. Form isian artikel ilmiah IRWNS 2020 bagian atas

| Kata Kunci 2:    |                                       |                                        |
|------------------|---------------------------------------|----------------------------------------|
| Kata Kunci 3:    |                                       |                                        |
| Kata Kunci 4:    |                                       |                                        |
| Kata Kunci 5:    |                                       |                                        |
| Daftar Pustaka*: | B <i>I</i>   ≟ ∷   ⊴⊭ ⊣⊭   ∞ ∞   ?    |                                        |
|                  |                                       | Paragraphs: 0, Words: 0, Characters: 0 |
| File Makalah*:   | Drop files here or<br>click to choose |                                        |

Gambar 11. Form isian artikel ilmiah IRWNS 2020 bagian pertama

 Tabel 1. Daftar Bidang Cakupan Artikel Ilmiah IRWNS 2020

| No | Nama Bidang                                                   | Kategori Bidang  |  |
|----|---------------------------------------------------------------|------------------|--|
| 1  | Teknologi Informasi dan Komunikasi                            | Teknik&MIPA      |  |
| 2  | Teknologi Konversi Energi                                     | Teknik&MIPA      |  |
| 3  | Teknologi Bahan dan Material Komposit Teknik&MIPA             |                  |  |
| 4  | Teknologi Perancangan dan Pengembangan Produk                 | Teknik&MIPA      |  |
| 5  | Teknologi Sistem Kendali dan Pemrosesan Sinyal                | Teknik&MIPA      |  |
| 6  | Teknologi Pertanian dan Ketahanan Pangan                      | Teknik&MIPA      |  |
| 7  | Infrastruktur, Transportasi, dan Logistik Teknik&MIPA         |                  |  |
| 8  | Mitigasi Bencana Teknik&MIPA                                  |                  |  |
| 9  | Kesehatan dan Aplikasi Teknologinya Teknik&MIPA               |                  |  |
| 10 | MIPA Teknik&MIPA                                              |                  |  |
| 11 | Ekonomi, Bisnis, dan Sosial Sains                             | Sosial&Humaniora |  |
|    | Entrepreneurship, Pariwisata, dan Pembangunan Sosial&Humanior |                  |  |
| 12 | Wilayah                                                       |                  |  |
| 13 | Sosial Humaniora, dan Pendidikan Sosial&Humani                |                  |  |
| 14 | Islamic Business and Economy                                  | Sosial&Humaniora |  |
| 15 | Pengembangan SDM                                              | Sosial&Humaniora |  |
| 16 | Manajemen Inovasi                                             | Sosial&Humaniora |  |

10) Tampilan berikutnya diperlihatkan pada Gambar 12. Pada halaman ini, untuk memastikan bahwa bagian-bagian artikel yang disubmit telah benar atau mengubah data sebelumnya, pemakalah dapat kembali ke menu sebelumnya dengan klik "PREV", namun jika semua sudah benar/sesuai, pemakalah harus menyelesaikan proses submit dengan klik "FINISH", dengan demikian artikel anda akan masuk ke sistem List Paper dan siap direview oleh reviewer IRWNS 2020 jika artikel anda sudah sesuai *template*, jika masih tetap tidak sesuai *template*, administrator akan me-*reject* artikel anda melalui sistem. Jika administrator me-*reject* artikel karena *template* tidak sesuai, maka akan

ada pemberitahuan ke pemakalah melalui email dan pemakalah diminta memperbaiki 3 (tiga) hari sejak email tersebut diterima.

| New Submit Paper Wizard                                                                          |                 |  |  |
|--------------------------------------------------------------------------------------------------|-----------------|--|--|
| Eormulir<br>Unduh Petunjuk Penulisan Makalah IRWNS                                               |                 |  |  |
| Perhatian!<br>Tekan tombol FINISH untuk menyimpan, Tekan tombol PREV untuk mengubah kembali data |                 |  |  |
|                                                                                                  | ← Prev Finish → |  |  |

Gambar 12 Form isian artikel ilmiah IRWNS 2020 bagian kedua

11) Gambar 13 menunjukan jadwal pelaksanaan *review* artikel, pengumuman hasil *review*, pelaksanaan perbaikan artikel sampai pelaksanaan *upload Camera Ready* (CR). *Camera ready* (CR) adalah artikel yang siap disusun dalam prosiding IRWNS 2020, artinya artikel yang sudah di-*review* dan diperbaiki oleh pemakalah serta sudah di-*upload* ulang di sub menu yang disediakan disertai bukti pembayaran, seperti yang ditunjukan pada Gambar 14. Pembayaran merujuk kepada daftar biaya yang diberi di web dan diberikan pula pada Gambar 15.

| Waktu Submit<br>Makalah             | Waktu Review<br>Makalah             | Waktu<br>Pengumuman<br>Penerimaan<br>Makalah | Waktu Perbaikan<br>Makalah | Waktu <i>upload</i><br><u>Makalah Camera</u><br><i>Ready</i> (CR) |
|-------------------------------------|-------------------------------------|----------------------------------------------|----------------------------|-------------------------------------------------------------------|
| 6 – 20 <mark>Juni</mark> 2020       | 20 <u>Juni</u> – 4 <u>Juli</u> 2020 | 5 <mark>Juli</mark> 2020                     | 5 – 8 Juli 2020            | 8 – 11 Juli 2020                                                  |
| 21 <u>Juni</u> – 4 <u>Juli</u> 2020 | 5 – 19 <mark>Juli</mark> 2020       | 20 <u>Juli</u> 2020                          | 20 - 23 Juli 2020          | 23 Juli - 26 Juli 2020                                            |
| 5 – 19 <b>Juli</b> 2020             | 20 Juli – 3 Agust 2020              | 4 Agust 2020                                 | 4- 7 Agust 2020            | 7 – 9 <u>Agust</u> 2020                                           |
| 20 Juli – 6 Agust 2020              | 6 – 9 <u>Agust</u> 2020             | 10 Agust 2020                                | 10–13 Agust 2020           | 13 – 15 <u>Agust</u> 2020                                         |

Gambar 13. Jadwal sumbit, review, perbaikan dan upload CR

| Paper                               | Daftar makalah yang sudah diterima dan Konfirmasi pembayaran        |  |  |  |
|-------------------------------------|---------------------------------------------------------------------|--|--|--|
| Submit Paper                        |                                                                     |  |  |  |
| - List Paper                        |                                                                     |  |  |  |
| List Paper on Review                | No items to display                                                 |  |  |  |
| — Revisi Paper                      |                                                                     |  |  |  |
| ··· List Final Paper                | Search all v Search                                                 |  |  |  |
| Upload Camera Ready &<br>Pembayaran | Show 10 ventries K 4 Page 1 of 0 P M S Displaying 1 to 0 of 0 items |  |  |  |

Gambar 14. Upload CR dan bukti pembayaran

| PEMBLAY                   | AAN :         |                       |               |
|---------------------------|---------------|-----------------------|---------------|
| PEMAKALAH                 | BIAYA (RP)    | JUMLAH<br>MAKALAH (*) | EARLY BIRD *) |
| Umum                      | Rp. 350.000,- | 1                     | Rp. 250.000,- |
|                           | Rp. 500.000,- | 2                     | Rp. 400.000,- |
| Dosen                     | Rp. 250.000,- | 1                     | Rp. 200.000,- |
|                           | Rp. 400.000,- | 2                     | Rp. 300.000,- |
| Mahasiswa<br>Pascasarjana | Rp. 150.000   | 1                     | Rp. 100.000,- |
|                           | Rp. 250.000,- | 2                     | Rp. 150.000,- |
| Mahasiswa<br>S1/Diploma   | Rp. 100.000,- | 1                     | Rp. 75.000,-  |
| •                         | Rp. 175.000,- | 2                     | Rp. 150.000,- |
| Non Pemakalah             | Rp. 250.000,- | -                     | Rp. 175.000,- |

Gambar 15. Biaya Kegiatan IRWNS 2020

### **B. PANDUAN BAGI PESERTA**

Peserta IRWNS 2020 adalah dosen, peneliti, praktisi atau mahasiswa yang memiliki minat untuk mengikuti serangkaian kegiatan seminar dan/atau *workshop* IRWNS *online* tanpa mengirimkan artikel ilmiah. Pendaftaran peserta seminar akan dimulai dari tanggal 1 Jul 2020 hingga 25 Agustus 2020, sedangkan peserta workshop akan dimulai dari 16 Juli 2020 hingga 16 Agustus 2020. Adapun panduan teknis bagi peserta diberikan sebagai berikut :

 Pendaftaran peserta IRWNS 2020 memiliki langkah yang sama dengan pendaftaran pemakalah sampai langkah No. 4. Ketika masuk di langkah No. 5, maka diklik "Peserta", seperti yang diperlihatkan pada Gambar 16.

|                                            |            | POLSAN              | NS          |             |                                         |        |
|--------------------------------------------|------------|---------------------|-------------|-------------|-----------------------------------------|--------|
| Mew User Regis Enter your details to begin | stration   |                     |             |             |                                         |        |
| Gelar Depan  🔒                             | Nama Depan | & Nar               | ma Belakang |             | Gelar Bela                              | kang 畠 |
| Pilih Gender 💙                             | Institusi  |                     |             |             |                                         |        |
| Alamat Rumah                               |            |                     |             | *           | Telephone/HP                            | e.     |
|                                            |            |                     |             |             | Pilih Tipe user                         | ~      |
| Email                                      |            | Enter Your Password | •           | Re-Enter Y  | Pilih Tipe user<br>Pemakalah<br>Peserta |        |
|                                            |            |                     |             |             | R F UB                                  |        |
| ne.id                                      |            |                     |             | Please Ente | er Captcha Image                        |        |

Gambar 16. Form isian bagi peserta baru

2) Selanjutnya *login* menggunakan *username* dan *password* yang telah dibuat. Setelah *login*, tampilan web akan seperti yang diberikan pada Gambar 17. Peserta diminta memilih kegiatan seminar atau *workshop*.

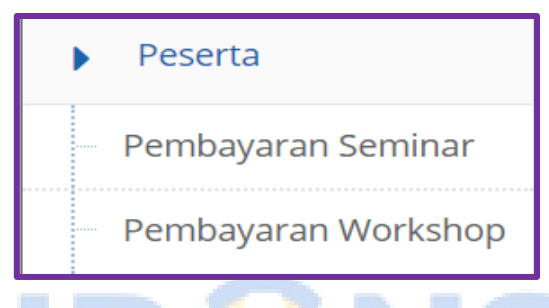

Gambar 17. Menu pada login Peserta

 Jika kita klik "Pembayaran Seminar", maka tampilan pada web akan seperti yang diperlihatkan pada Gambar 18. Kemudian klik "Add Pendaftaran Peserta Seminar" (yang diberi tanda merah), hasilnya diperlihatkan seperti pada Gambar 19.

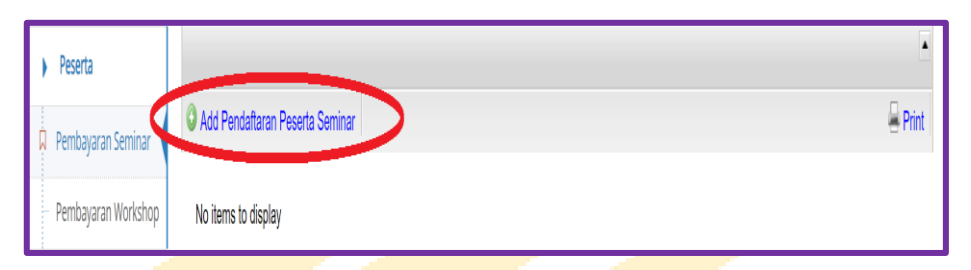

Gambar 18. Sub menu pada menu Pembayaran Seminar

| Daftar Pembayar            | an                 |
|----------------------------|--------------------|
| Daftar Pembayaran Peserta  | Seminar            |
| Add Pendaftaran Peserta Se | eminar             |
| Tanggal Pembayaran :       | Clear (dd/mm/yyyy) |
| File bukti bayar :         | Upload a file      |
| Save Save and go back      | to list Cancel     |

Gambar 19. Upload bukti pembayaran bagi peserta seminar

- 4) Silahkan anda meng-*upload* bukti pembayaran sebagai peserta dalam bentuk **jpg**. Kemudian klik "Save and go back to list". Langkah berikutnya administrator bagian keuangan akan melakukan validasi. Jika pembayaran anda sudah divalidasi, anda akan mendapatkan email dari administrator untuk selanjutnya menunggu jadwal pelaksanaan atau *rundown* kegiatan seminar IRWNS 2020.
- 5) Sama halnya bagi peserta *workshop*, Langkah 3 diklik pada bagian "Pembayaran *Workshop*" dan kemudian klik " Add Pendaftaran Peserta *Workshop*". Hasilnya diperlihatkan pada Gambar 20. Selanjutnya melakukan tahapan seperti Langkah 4.

| Dattar Pembayai                                                        | ran           |
|------------------------------------------------------------------------|---------------|
| Daftar Pembayaran Peserta Workshop<br>Add Pendaftaran Peserta Workshop |               |
|                                                                        |               |
| File bukti bayar :                                                     | Upload a file |
| File draft makalah :                                                   | Upload a file |

Gambar 20. Upload bukti pembayaran bagi peserta workshop

Khusus pendaftaran *workshop*, ditargetkan peserta sampai bisa *upload* ajuan HKI (Hak Karya Cipta), oleh karena itu pada sistem submit, disediakan menu **Upload a file** (File *draft* makalah), yaitu makalah HKI. Template penulisan/pengajuan pencatatan HKI akan diberikan pada saat *workshop*.

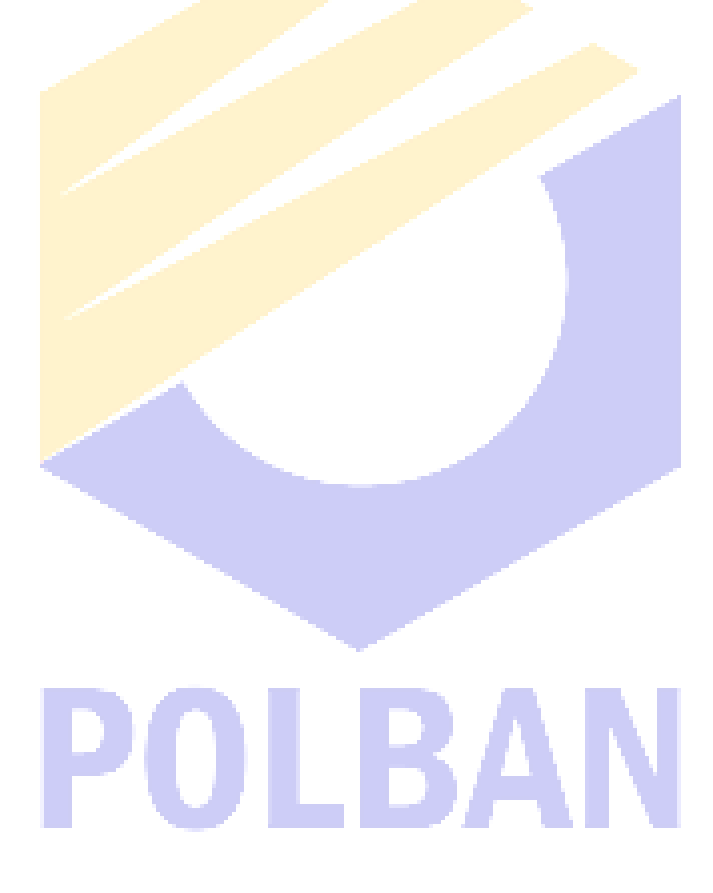

# IR **N**NS

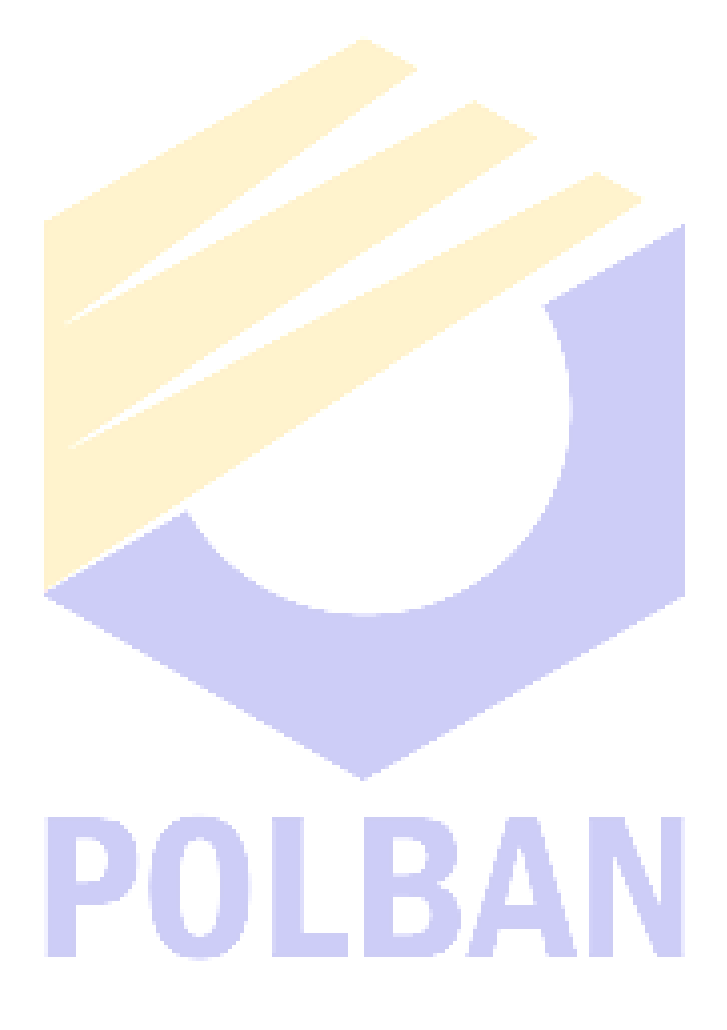